# CF-SV8 シリーズ

# Intel(R) DPTF ドライバーアップデート手順書

公開日 2019/01/29

本書では、SV8 シリーズの Intel(R) Dynamic Platform and Thermal Framework ドライバー (以下、DPTF ドライバー) をアップデートする手順について説明しています。

【ご注意】

・DPTF ドライバーアップデートプログラムを実行する際は、必ず「管理者」の権限の ユーザーでログオンしてください。(ユーザーの切り替え機能を使わずに管理者の権 限でログオンして操作してください。)

【お願い】

DPTF ドライバーのアップデートを行なう際には、以下の事項をお守りください。

- · AC アダプター、および充分に充電されたバッテリーパックを接続しておいてください。
- · USB 機器、PC カード等の周辺機器はすべて外してください。
- ・インストールプログラム以外のアプリケーションソフトはすべて終了してください。

【アップデート方法】

アップデートは下記の流れで行います。

- 1. DPTF ドライバーのバージョン確認方法
- 2. DPTF ドライバーのダウンロードと展開
- 3. DPTF ドライバーのインストール
- 4. DPTF ドライバーの更新の確認

# 1. DPTF ドライバーのバージョン確認方法

DPTF ドライバーのバージョンは、下記の手順で確認します。

- (1) [デバイスマネージャー]を起動します。
  - 1. 「Windows」キーを押しながら、「x」キーを押します。
  - メニューから[デバイスマネージャー(M)]を選択し、デバイスマネージャー を起動します。

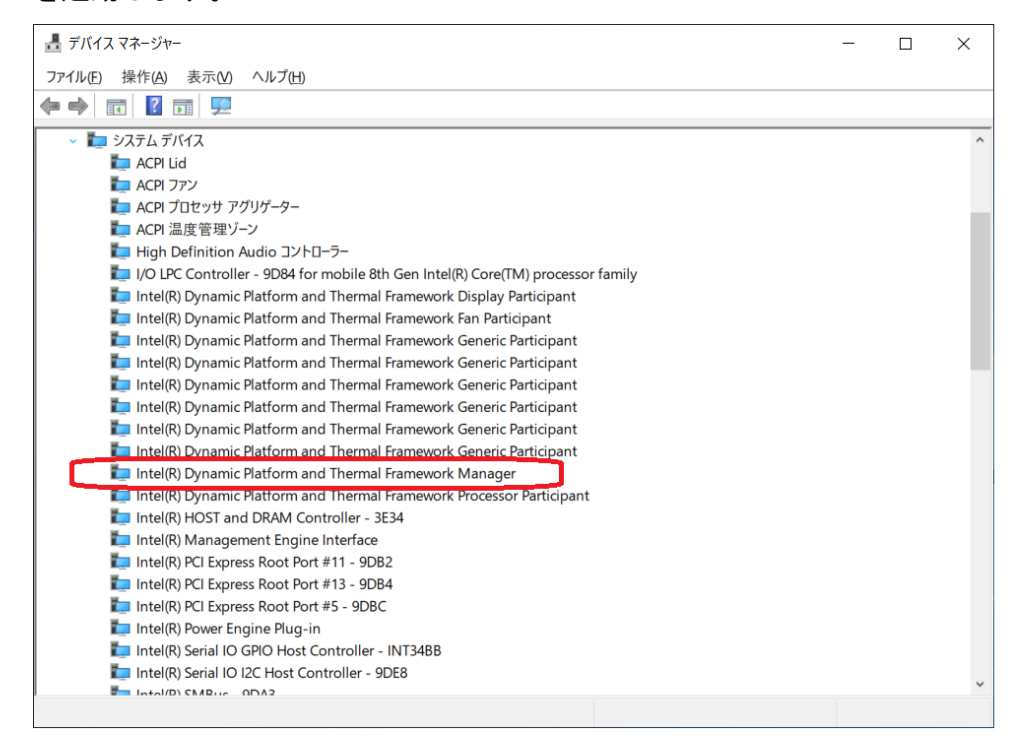

- (2) DPTF ドライバーのバージョンを表示します。
  - 1. [システム デバイス] 下の [Intel(R) Dynamic and Thermal Framework Manager] をダブルクリックします。
  - 2. プロパティ画面の[ドライバー]タブを選択します。

| Intel(R) Dynamic Platform and                           | d Thermal Framework Managerのプロパティ 🛛 🗙 🗙               |  |  |  |
|---------------------------------------------------------|-------------------------------------------------------|--|--|--|
| 全般 ドライバー 詳細                                             | イベント                                                  |  |  |  |
| Intel(R) Dynamic Platform and Thermal Framework Manager |                                                       |  |  |  |
| プロバイダー:                                                 | Intel                                                 |  |  |  |
| 日付:                                                     | 2018/08/28                                            |  |  |  |
| バージョン:                                                  | 8.5.10101.6917                                        |  |  |  |
| デジタル署名者:                                                | Microsoft Windows Hardware Compatibility<br>Publisher |  |  |  |
| ドライバーの詳細(!)                                             | インストールされているドライバーファイルの詳細を表示します。                        |  |  |  |
| ドライバーの更新(P)                                             | このデバイスのドライバーを更新します。                                   |  |  |  |
| ドライバーを元に戻す(R)                                           | ドライバーの更新後にデバイスが動作しない場合、以前にイ<br>ンストールしたドライバーに戻します。     |  |  |  |
| デバイスを無効にする(D)                                           | デバイスを無効にします。                                          |  |  |  |
| デバイスのアンインストール(U)                                        | システムからデバイスをアンインストールします (高度)。                          |  |  |  |
|                                                         | OK キャンセル                                              |  |  |  |

(3) 表示されているバージョンが 8.5.10103.7263 以上の場合には、アップデートの 必要はありません。 表示されているバージョンが上記のバージョンよりも古い場合は、以降の手順に

従って、DPTF ドライバーのアップデートを行って下さい。

3

#### 2. DPTF ドライバーのダウンロードと展開

ダウンロードページに掲載されている下記のプログラムをダウンロードした後、対象機種のWindows 上で実行し、作業用フォルダーにファイルを展開します。

dptf\_8\_5\_10103\_7263\_SV8.exe

- (1) ダウンロードしたプログラムをダブルクリックして実行します。
- (2) 「ユーザーアカウント制御」の画面が表示されたら、[はい(Y)]をクリックします。
- (3) 使用許諾契約の画面が表示されますので、内容をよくお読みいただき、[はい(Y)]を クリックしてください。
- (4) 展開先フォルダーを設定する画面が表示されます。作業用フォルダーは、プログラムが自動的に作成しますので、特に変更する必要はありません。(変更する場合は、必ず、本体のハードディスク上のフォルダーを指定してください) 展開先フォルダーは標準では「c:¥util2¥drivers¥dptf\_8\_5\_10103\_7263」が設定されています。 [0K]をクリックしてください。

| Panasonic series software (DPTF Driver) | X          |
|-----------------------------------------|------------|
| 展開先フォルダ<br>ファイルを展開するフォルダを入力してください。      |            |
| c¥util2¥drivers¥dptf_8_5_10103_7263     |            |
|                                         | OK ++>tell |

しばらくすると展開が完了し、展開されたフォルダーが開きます。(展開が完了する には約 20 秒かかります)

# 3. DPTF ドライバーのインストール

展開されたファイルの中の DPTF ドライバーアップデートプログラムを実行します。

- (1) DPTF ドライバーアップデートプログラムが展開されたフォルダー(標準では c:¥util2¥drivers¥dptf\_8\_5\_10103\_7263)をエクスプローラで開きます。
- (2) Pinstall(ファイルの種類が Windows バッチファイルと表示されるファイル。拡張 子付きでファイル名表示の場合は Pinstall.bat)のアイコンを右クリックし、[管理 者として実行]を選択します。

| > · ↑ 🖡 > I  | PC > Windows (C:) > util2 > driver | s > dptf_8_5_10103_7263 > |                |          | ~ Ü | dptf_8_5_10103_7263の検索 | ٩ |
|--------------|------------------------------------|---------------------------|----------------|----------|-----|------------------------|---|
| 👉 りイック アクヤフ  | 名前                                 | 更新日時                      | 種類             | サイズ      |     |                        |   |
| A 71777CA    | drivers                            | 2019/01/17 18:56          | ファイル フォルダー     |          |     |                        |   |
| OneDrive     | Lang                               | 2019/01/17 18:56          | ファイル フォルダー     |          |     |                        |   |
| PC           | MUP                                | 2019/01/17 18:56          | ファイル フォルダー     |          |     |                        |   |
| 30 +TO-01    | 3 x64                              | 2019/01/17 18:56          | ファイル フォルダー     |          |     |                        |   |
| 30 A7917F    | DIFxAPLdII                         | 2018/12/12 18:50          | アプリケーション拡張     | 317 KB   |     |                        |   |
| F            | 📄 log                              | 2019/01/17 17:24          | テキスト ドキュメント    | 1 KB     |     |                        |   |
| テスクトップ       | Pinstall                           | 2018/11/28 15:54          | Windows パッチ ファ | 1 KB     |     |                        |   |
| トキュメント       | pplan_dptf                         | 2014/07/16 13:50          | Windows パッチ ファ | 1 KB     |     |                        |   |
| ビクチャ         | setup.cfg                          | 2018/12/12 18:51          | CFG ファイル       | 1 KB     |     |                        |   |
| 🔚 ビデオ        | 🦂 setup                            | 2019/01/05 0:20           | アプリケーション       | 1,022 KB |     |                        |   |
| ♪ ミュージック     | setup.if2                          | 2018/12/12 18:50          | IF2 ファイル       | 2 KB     |     |                        |   |
| Windows (C:) |                                    |                           |                |          |     |                        |   |
| 🥩 ネットワーク     |                                    |                           |                |          |     |                        |   |
|              |                                    |                           |                |          |     |                        |   |
|              |                                    |                           |                |          |     |                        |   |

- (3) 「ユーザーアカウント制御」 画面が表示された場合は、 [はい(Y)] をクリックします。
- (4) インストールが開始されますので、完了するまで待ちます。(約1分)
- (5) パソコンを再起動します。

# <u>4. DPTF ドライバーの更新の確認</u>

- (1) 「1. DPTF ドライバーのバージョン確認方法」と同様の手順で、DPTF ドライバーのバ ージョンを確認します。
- (2) ドライバーバージョンが、以下のバージョンとなっていることを確認してください。8.5.10103.7263

| Intel(R) Dynamic Platform and Thermal Framework Managerのプロパティ X |                                                       |  |  |  |
|-----------------------------------------------------------------|-------------------------------------------------------|--|--|--|
| 全般 ドライバー 詳細                                                     | イベント                                                  |  |  |  |
| Intel(R) Dynamic                                                | Platform and Thermal Framework Manager                |  |  |  |
| プロバイダー:                                                         | Intel                                                 |  |  |  |
| 日付:                                                             | 2018/12/12                                            |  |  |  |
| バージョン:                                                          | 8.5.10103.7263                                        |  |  |  |
| デジタル署名者:                                                        | Microsoft Windows Hardware Compatibility<br>Publisher |  |  |  |
| ドライバーの詳細(!)                                                     | インストールされているドライバー ファイルの詳細を表示しま<br>す。                   |  |  |  |
| ドライバーの更新(P)                                                     | このデバイスのドライバーを更新します。                                   |  |  |  |
| ドライバーを元に戻す( <u>R</u> )                                          | ドライバーの更新後にデバイスが動作しない場合、以前にイ<br>ンストールしたドライバーに戻します。     |  |  |  |
| デバイスを無効にする(D)                                                   | デバイスを無効にします。                                          |  |  |  |
| デパイスのアンインストール( <u>U)</u>                                        | システムからデバイスをアンインストールします (高度)。                          |  |  |  |
|                                                                 | OK キャンセル                                              |  |  |  |

DPTF ドライバーアップデート手順は以上で完了です。